# Linux command-line for HPC workshop

9/14/17

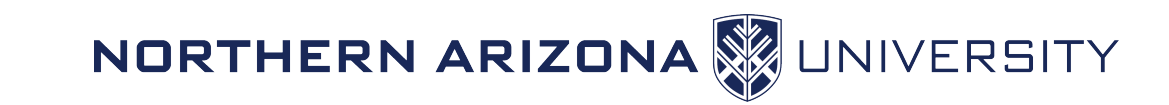

### Outline

- Introductions
- What is Linux?
  - Brief info, and statistics
- The command-line, there's no GUI's here!
- Intro to the shell
- Navigating "the system"
- Choose your editor
- Moving data around
  - Locally
  - Remotely
- In line scripting foo
- Monitoring system processes

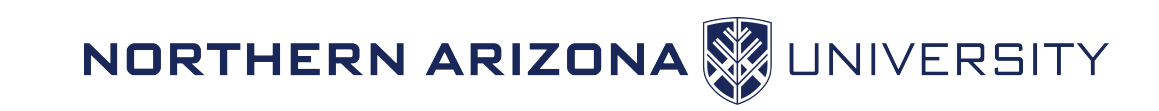

#### Introductions

- Introduce yourself
  - Name
  - Department / Group
  - Linux or Unix experience

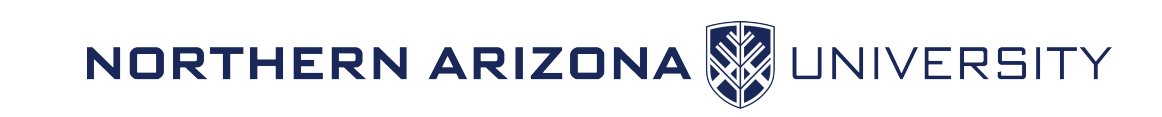

#### What is Linux?

- Linux is a computer operating system similar to windows. It is an open-source operating system where the defining piece is the Linux kernel which was developed by Linus Torvalds in 1991.
- The Linux operating system is:
  - Linux kernel
  - GNU applications
  - Open-source

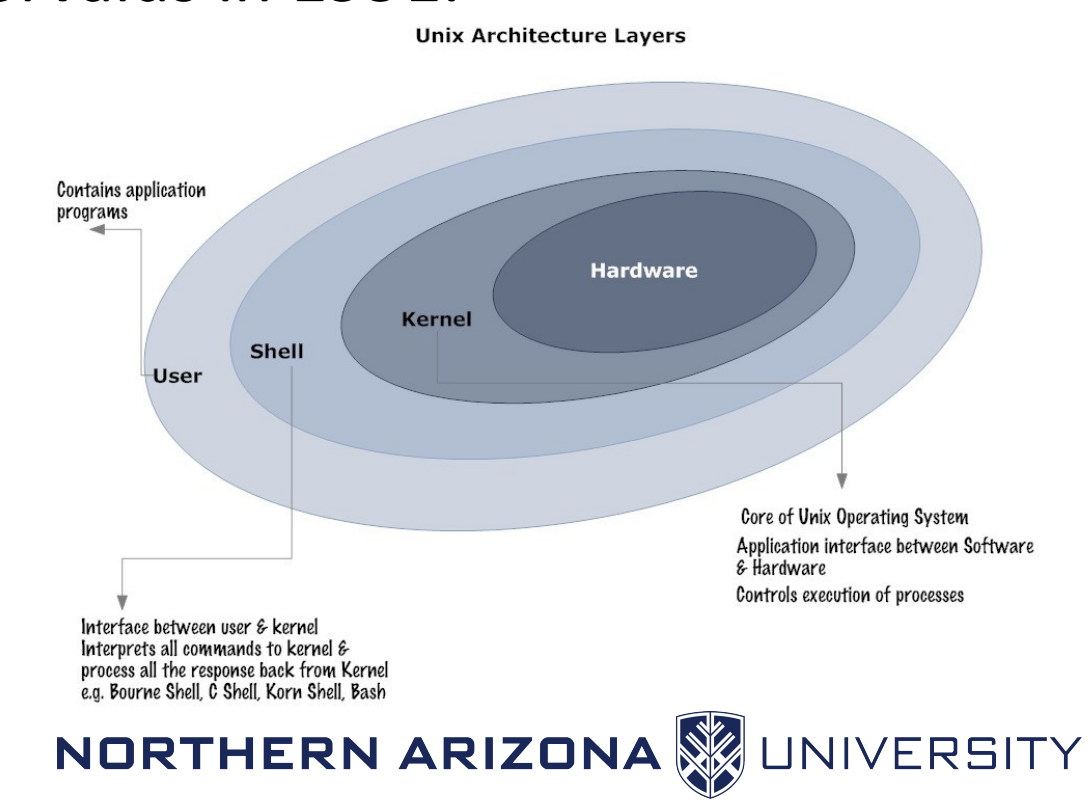

#### **Unix Architecture Layers**

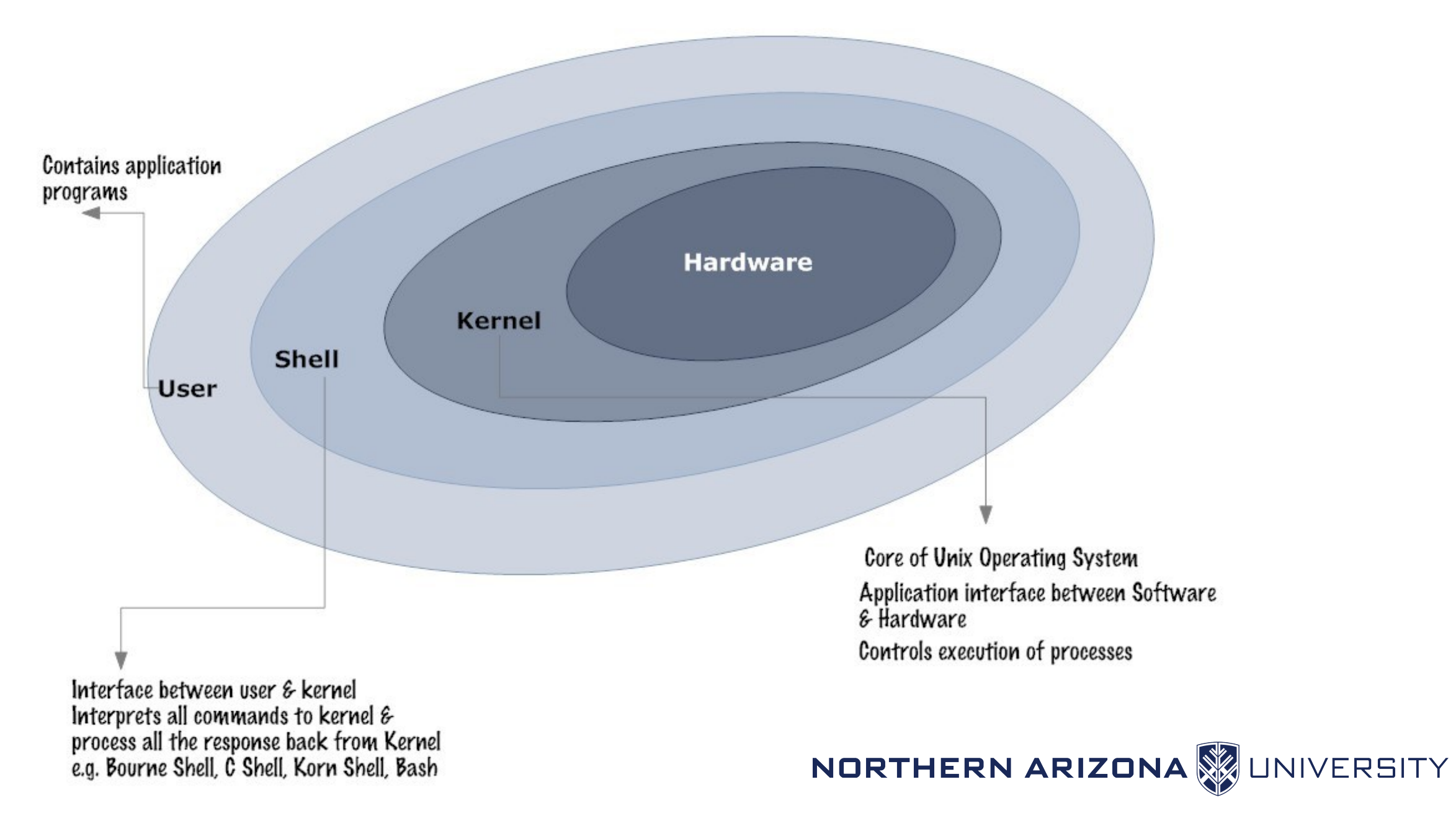

#### Linux continued

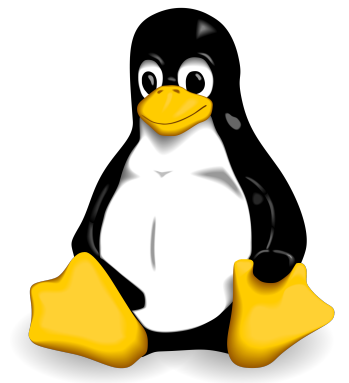

- Linux powers businesses, universities, the internet, and HPC clusters.
- Linux powers 99% of the top 500 HPC clusters in the world, the other 1% is, a flavor of Unix
- <u>http://www.top500.org/statistics/details/osfam/1</u>
- HPC is the future of computing, and a look at what will be on your desktop, or your hand in 10 years
- If HPC is a look at the future, and is powered by linux, shouldn't you
  possess the necessary skills to do your research on linux?

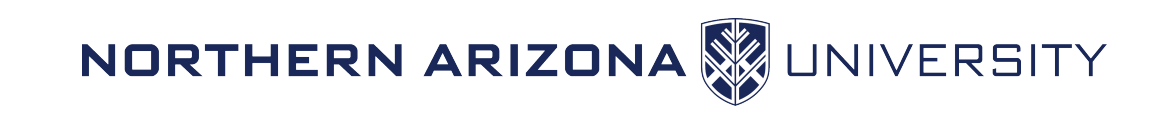

#### Lets get started

- You are used to a GUI
- We will use a text-based shell in this workshop
  - Mac OSX already has this satisfied (terminal)
  - Windows use putty, download here: <u>http://www.putty.org/</u>
  - Linux already has this satisfied, of course!
- We use the shell to interface with the operating system
- Shell commands will be colored like this
- Information that will vary for each person will be entered in <pointy brackets>

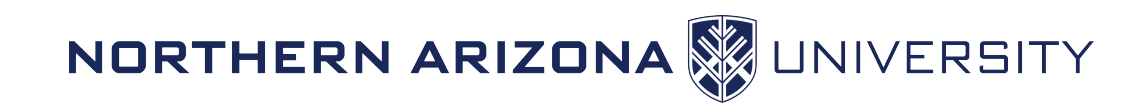

## Many types of shells

- The shell is how the user interacts with the operating system
- The user types commands into the shell which interprets them, and sends to the kernel where the work is done
- The standard Linux shell (used in this course) is bash, or "Bourneagain" shell
- Other shells
  - **sh** Bourne shell, original AT&T Unix shell
  - tcsh "Enhanced C shell"
- See what shell you are using
  - echo \$SHELL

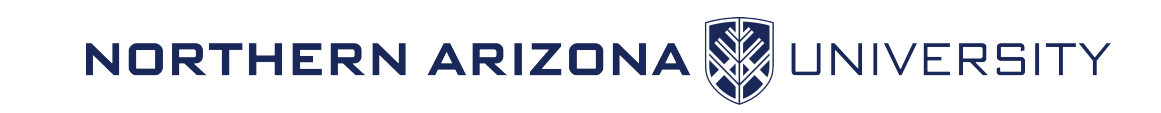

#### Logging in

- You must first be on the NAU network, or NAU VPN
- Login to monsoon with ssh
  - Mac (with terminal):
    - ssh <nauid>@monsoon.hpc.nau.edu
  - Windows (via Putty):
    - In the host name box insert, <nauid>@monsoon.hpc.nau.edu
    - Create a session name, hit save
    - Finally, "open", or double click your session
- You are prompted to accept a SSH key, type Y. This happens only once per initial connection
- Type your LOUIE password, there is no feedback (no stars or characters printed)
- Hit enter

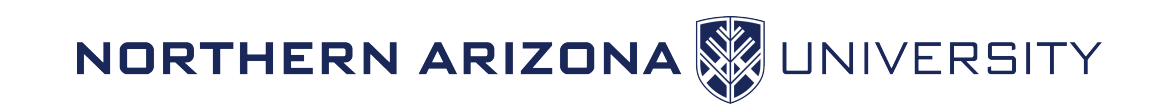

## I'm logged in, now what?

- You should see something like this:
  - [cbc@wind ~ ]\$
- You are now logged into one of monsoon's login nodes, in this case "wind"
- Note that the login nodes are not meant for processing, they are solely for:
  - Editing / submitting job scripts
  - Compiling programs
  - Moving data to/from monsoon
  - Debug work (short tests of <=30 min)

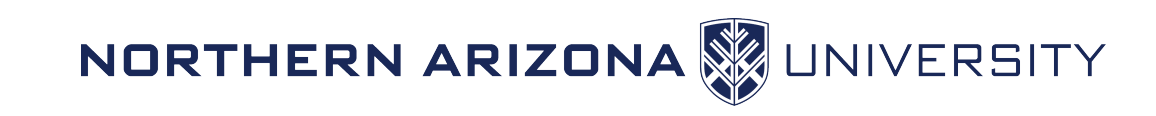

#### Navigating with the shell

There is no mouse, so we must use the keyboard keys!

- Arrow keys to move back and forth, up and down to move through bash history (previous commands)
- TAB to auto-complete a command, file, or directory
- Control-c to interrupt any program
- Control-z to suspend programs
- Control-r to search bash history
- Enter to execute the command

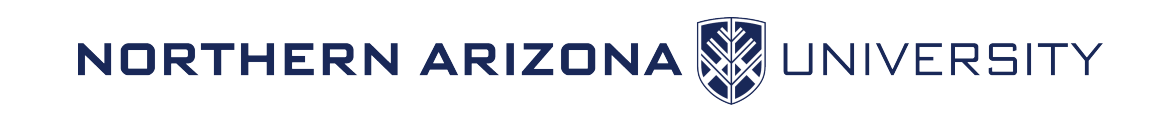

#### Try some commands out

- pwd
- id
- 1s
- W
- quota
- df
- date
- cal
- echo

- print working directory (where you currently sit)
- this is your user id, and the groups you belong to
  - list files in the current directory, variations "-la", "-h"
  - who's logged in today, system load, and uptime
- report your quota
  - list mounted filesystems
  - get the current date
- a handy calendar!
- print a message, e.g. echo "hello world"
- Try using the up arrow to check out your history!

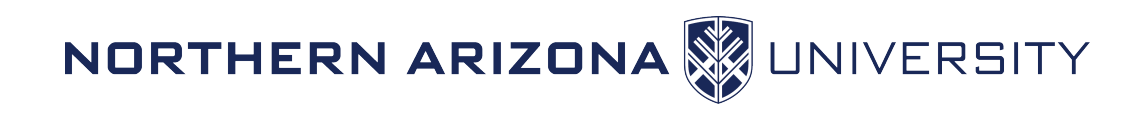

#### More commands

- man <command>
- cat <file>
- more <file>
- less <file>
- file <file>
- mkdir <dirname>
- rmdir <dirname>
- rm <filename>
- cd <dirname>
- touch <file> stamp

- pull up the manual page for the command
- print contents of a file to the screen
- page through files
- less is more!
- determine the type of file: txt, data, exe
- create a directory name "dirname"
- remove a directory named "dirname"
- remove a file
- change directory to "dirname"
- create an empty file, or update modified time

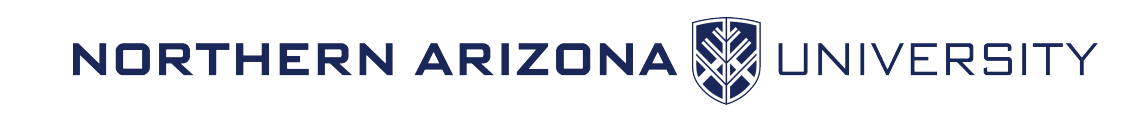

### Command Options (Flags)

- Most commands have extra options or "flags"
- Specify options with a dash "-", and "--"
- Multiple options usually go directly next to each other, order may not matter
- Examples
  - 1s -a (list all files, including hidden ones)
  - ls -alrt (list all files, long listing, sort reverse by time)
  - top -bn1 (run top in batch mode)

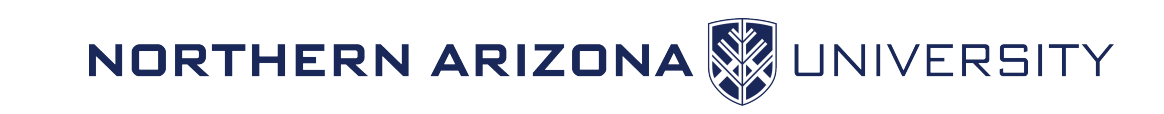

#### Navigating the system

<u>Everything in linux is a file and all of the files and filesystems are laid out in one huge hierarchical directory structure.</u> Note, this is a bit different from windows where there is a separate directory structure for each storage device connected to the system.

#### Quick whiteboard demo

To navigate the system we will use:

- pwd print working directory
- ls list files in current directory
- cd change directory
  - cd .. , cd ~ , cd <dir> , cd <dir/subdir>

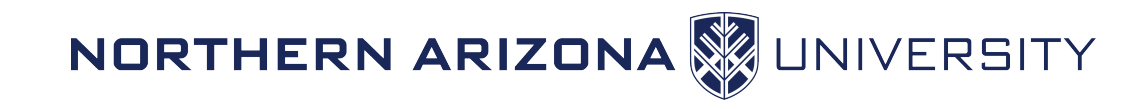

#### Pathnames

- A Path is similar to web "breadcrumbs"
- Absolute vs Relative Paths

```
[cbc@wind ~/linux_workshop ]$ pwd
    /home/cbc/linux_workshop
[cbc@wind ~/linux_workshop ]$ ls
    file file2
```

```
Absolute: cat /home/cbc/linux_workshop/file
hello world!
```

Relative: cat file

hello world!

Same result in this case, using relative is a shorthand, but it can cause problems because it's ambiguous.

\* Note that Linux filesystems are CASE SENSITIVE in regards to files, which includes directories!!

\* Also, not recommended to have spaces in filenames and directory names! It can be a pain

#### **HIGH PERFORMANCE COMPUTING**

... 

<u>Research</u>

<u>Labs and Facilities</u>

<u>High Performance Computing</u>

Linux Bash Basics

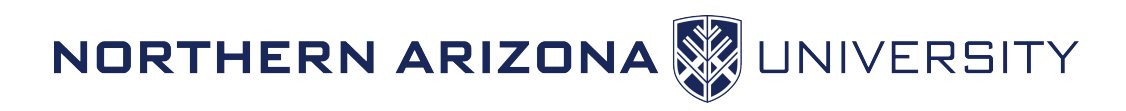

#### List the files in your directory

```
[cbc@wind ~/linux_workshop]$1s
  hello
[cbc@wind \sim/linux_workshop]$ 1s -1
total 4
-rw-r--r-- 1 billy ITS-HPC-coffey 8 Sep 22 13:56 hello
[cbc@wind ~/linux workshop ]$ ls -la
total 48
drwx----- 2 billy root
                                 4096 Sep 22 13:56 .
drwxr-xr-x 234 root root
                                 8192 Sep 16 13:06 ..
-rw-r--r-- 1 billy cluster 213 Jul 11 2014 .bashrc
-rw-r--r-- 1 billy ITS-HPC-coffey 8 Sep 22 13:56 hello
```

#### NORTHERN ARIZONA

## Listing files

#### Note the funny looking files there:

| drwx       | 2   | billy | root    | 4096 | Sep | 22 | 13:56 | •       |
|------------|-----|-------|---------|------|-----|----|-------|---------|
| drwxr-xr-x | 234 | root  | root    | 8192 | Sep | 16 | 13:06 | • •     |
| -rw-rr     | 1   | billy | cluster | 213  | Jul | 11 | 2014  | .bashrc |

File names that begin with a "." are hidden.

- "." is the current directory
- ".." is the parent directory
- .bashrc is a hidden bash configuration file

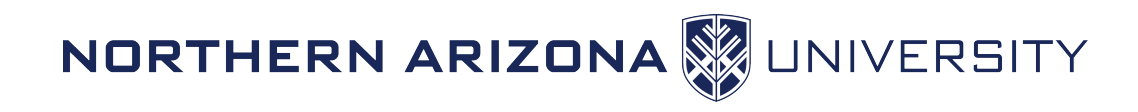

#### Lab 1 – directory structure

- Print your working directory, where you are currently (pwd)
- List the contents of the directory you are in (1s)
- Create a directory in your home directory named "linux" (mkdir)
- Change directory to the new directory "linux" (cd)
- Create a directory named "is" inside of the linux directory (mkdir)
- Change directory to the "is" directory (cd)
- Create a file in the "is" directory named "awesome" (touch)
- Change directory back to your home (cd ~)
- Do a recursive listing on the "linux" directory: ls -lR linux

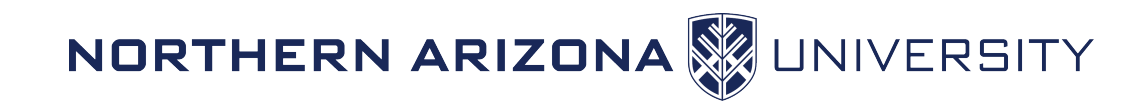

#### Lab 1 - Solution

[cbc@wind ~ ]\$ ls -lR linux linux: total 0 drwxr-xr-x 2 cbc clusteradm 28 Sep 21 14:20 is linux/is:

total 0

-rw-r--r-- 1 cbc clusteradm 0 Sep 21 14:20 awesome

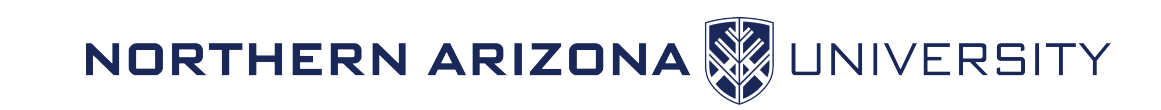

#### File permissions

| drwxr-xr-x | 2 | cbc | clusteradm | 28 | Sep 21 14:20 | is |
|------------|---|-----|------------|----|--------------|----|
| 1          | 2 | 3   | 4          | 5  | 6            | 7  |

- 1. The mode and type of the file, in this case a directory (d), mode 755
  - From left to right: Type, User, Group, Other
  - Type is directory (d)
  - User has read (r), write (w), and execute (x)
  - Group has read (r) and execute (x)
  - Other has read (r) and execute (x)

- → could also be (file), I (link), and others → r (4) + w (2) + x (1) = 7 → r (4) + x (1) = 5
- $\rightarrow$  r (4) + x (1) = 5
- 2. Number of hardlinks (you can kinda forget about this)
- 3. The owner
- **4**. The group
- 5. Size of the file in bytes
- 6. The date, of last modified
- 7. The name of the file or directory

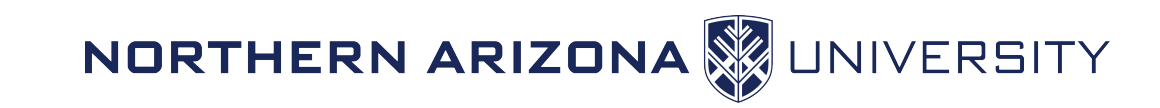

## Changing file permissions

- Default permissions for files and directories:
  - File: rw- for owner, r-- for group, and r-- for others
  - Directory: rwx for owner, r-x for group, and r-x for others
- Change owner
  - chown bob file
- Change group
  - chgrp ninjas file
- Change mode (permissions)
  - chmod g+rw file add read and write for group
  - chmod +x file add execute to a file, for user, group, other

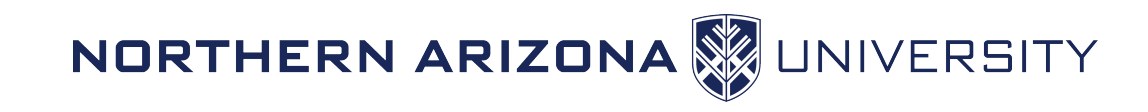

## Managing files

- cp file new
- cp -f file new
- mv file file2
- touch file
- rm file
- rm -f file
- rm -r dir
- rm -rf dir
- rmdir dir
- mkdir dir

- copy a file to "new" file, or "new" directory
- force copy a file
- move a file to a directory "file2" or rename file
- create empty file, or update time stamp
- remove file
- force removal of file
- recursively remove a directory
- force remove recursively (CAUTION!!!!)
- remove directory
- make directory

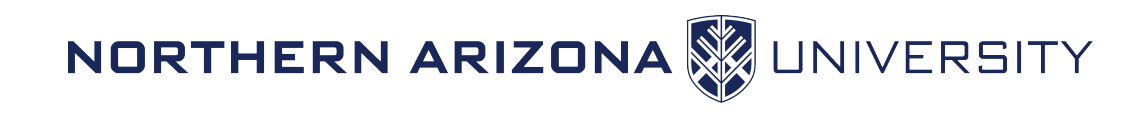

#### Editors

- We need a text editor to edit, and create text files
- Lots of editors:
  - Nano simple to use
  - Emacs powerful
  - Vi powerful
- Start out using nano, then change it up and use a better editor later.

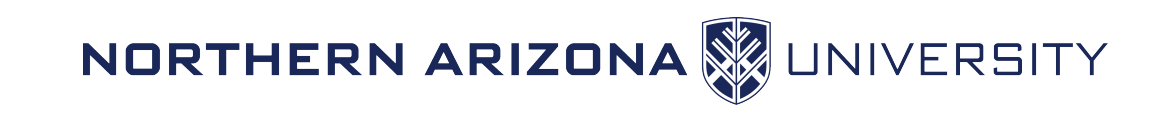

### Lab 2 – Editing/moving files

- Change directory to the linux/is directory (cd)
- Rename the file "awesome" to be "best" (mv)
- Make a directory in the "is" directory named "the" (mkdir)
- Move the "best" file to the "the" directory (mv)
- Edit the "best" file, with contents "of course!" (nano, emacs, vi)
- Copy the "best" file to the "is" directory, naming it "fun" (cp)
- Find out what type of file "fun" is (file)
- Print the contents of the "fun" file (cat)
- \*EXTRA\* Create a file called "a\_secret" within the "is" directory with contents, "Professor plum, with the lead pipe". This file should only be readable by you! (hint ... chmod)
- \*BONUS\* Make the file hidden

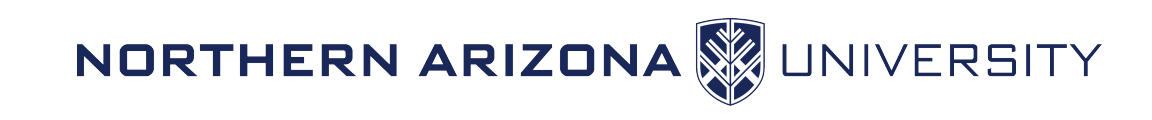

### Lab 2 – Editing/moving files Solutions

This is how it should look!

[tct49@wind ~ ]\$ cd linux/is [tct49@wind ~/linux/is ]\$ mv awesome best [tct49@wind ~/linux/is ]\$ mkdir the [tct49@wind ~/linux/is ]\$ mv best the [tct49@wind ~/linux/is ]\$ cd the [tct49@wind ~/linux/is/the ]\$ nano best [tct49@wind ~/linux/is/the ]\$ cd .. [tct49@wind ~/linux/is ]\$ cp best fun [tct49@wind ~/linux/is ]\$ cp best fun [tct49@wind ~/linux/is ]\$ file fun fun: ASCII text [tct49@wind ~/linux/is ]\$ cat fun of course

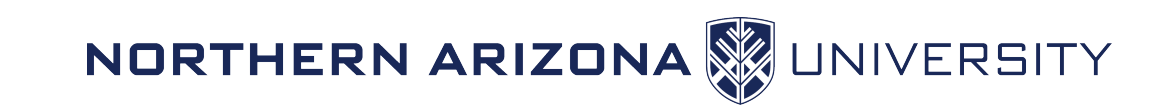

#### Archiving, compression, and disk usage

- In windows, and mac you've worked with archives before. Maybe they were zip files, or possibly tar files. Tar (tape archive) files are similar to zip files. They are an archive file that holds many files. Making transport of many files easy.
- Normally in linux, datasets and source file bundles are packaged in tar files and compressed a number of ways. You may also still see zip files from time to time.
- Tar files are compressed most often times with:
  - gzip
  - bzip2

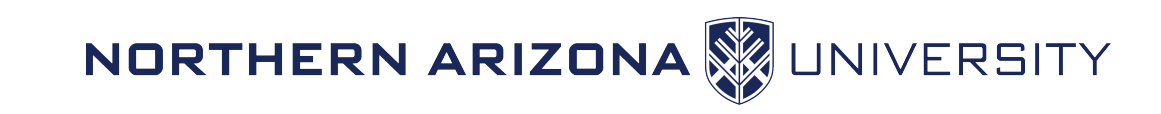

#### Archiving, compression, and disk usage

- Archives may take the form of:
  - data.tar - uncompressed tar file
  - data.tar.gz - tar file compressed with gzip
  - data.tgz
  - data.tar.bz2
  - data.zip
- same, but different extension
- tar file compressed with bzip2
  - zip file
- Can always check with the handy "file" command: file R-3.1.0.tar.gz

R-3.1.0.tar.gz: gzip compressed data, from Unix, last modified: Thu Apr 10 00:10:53 2014

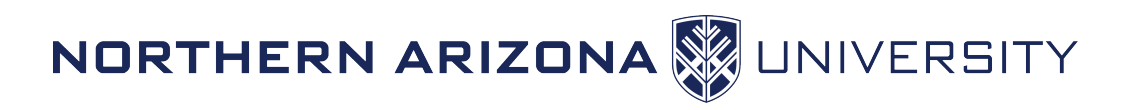

#### Archiving, compression, and disk usage

tar cvf file.tar directory tar xvf file.tar tar tvf file.tar tar xvzf file.tar.gz tar tvzf file.tar.gz gzip file.tar gunzip file.tar.gz bzip2 file.tar bunzip2 file.tar.bz du file du -h file du -sh dir ls -h

- create archive of the directory "directory"
- expand the file.tar archive into current dir
- view the contents without extracting
- expand a compressed archive
- view the contents of a compressed archive
- compress a tar file with gzip
- uncompress a tar file with gunzip
- compress a tar file with bzip2
- uncompress a tar file with bunzip2
- show the disk usage of a file, or directory
- in human readable format
- like above, but the sum of all files in a dir
- list sizes of files in human readable format

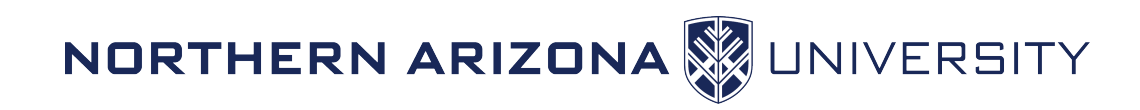

### Lab 3 – File Compression and disk usage

- Cd ~
- Create a tar archive named linux.tar of your "linux" directory, and store the archive in the root of your home directory (tar)
- Run the file command on your new archive (file)
- How much space is taken up by this archive? (du)
- Compress your archive file with gzip (gzip)
- How much space is taken up by the compressed archive? (du)
- Run the file command on your new compressed archive (file)
- While in the root of your home directory, expand the archive:
  - /common/contrib/workshops/linux/linux\_data.tar.gz (tar, gunzip)
- Inspect the contents (Is)
- Find out how much space is taken up by the linux\_data directory (du)

NORTHERN ARIZONA

JIVERSITY

#### Wildcards

• \

• ?

\*

- While in the shell, you can select files/directories based on wildcards on standard regex
- [0-9] select elements with numbers
- [a-z] selects elements with letters
  - selects everything but, e.g. [^0-9] (not numbers)
    - matches any 1 character
    - 0 or more

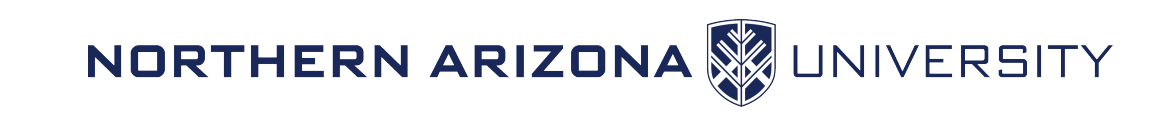

#### Wildcard Examples

- While in the shell, you can select files/directories based on wildcards on standard regex (regular expression)
- ls \*.txt lists all files/folders that end in ".txt"
- 1s lin\* lists all files/folders that start with "lin"
- 1s \*[0-9]\* lists all files/folders that have a number in them
  - lists all files/folders that begin with a letter
- •ls [^a-z]\*

•ls [a-z]\*

- lists all files/folders that don't begin with a letter
- ls ??[0-9]\*
   position
  - lists all files/folders that have a number at the 3<sup>rd</sup>

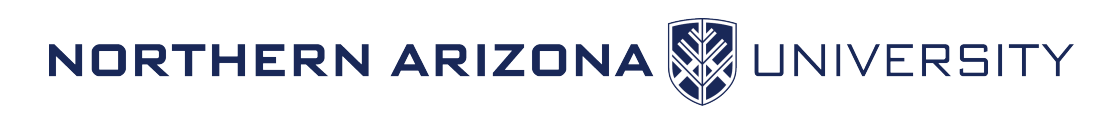

#### Lab 4 – Wildcards

- Switch to the /common/contrib/tutorials/sc15 directory
- List all the files that end with ".pdf"
- List all the files that have the exact string "ADIOS" in them

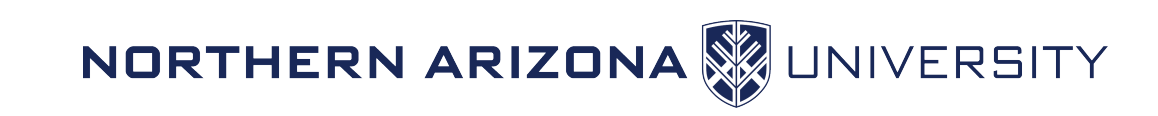

#### Lab 4 – Wildcards Solutions

| <pre>[mkg52@wind ~ ]\$ cd /common/contrib/tutorials/s</pre>                                     | sc15                                                            |  |  |  |
|-------------------------------------------------------------------------------------------------|-----------------------------------------------------------------|--|--|--|
| <pre>[mkg52@wind /common/contrib/tutorials/sc15 ]\$ ]</pre>                                     | ls *.pdf                                                        |  |  |  |
| tut106s3Catalyst.pdf                                                                            | tut143s3Debugging.pdf                                           |  |  |  |
| tut111s3MCDRAM.pdf                                                                              | tut145s3LiveProgramming.pdf                                     |  |  |  |
| <pre>tut112s3PracticalFaultTolerance.pdf</pre>                                                  | tut148s3ADIOS.pdf                                               |  |  |  |
| tut115s3Debugging.pdf                                                                           | tut150s3AVX-512.pdf                                             |  |  |  |
| tut116s3AdvancedOpenMP.pdf                                                                      | <pre>tut157s3NodeLevelPerfEng.pdf</pre>                         |  |  |  |
| tut120s3Parallel-IO.pdf                                                                         | tut162s3RADICAL.pdf                                             |  |  |  |
| <pre>tut124s3PortableHeterogeneousPrograms.pdf</pre>                                            | tut167s3Performance101.pdf                                      |  |  |  |
| tut126s3VisIt.pdf                                                                               | <pre>tut168s3InfiniBand-HighSpeedEthernet-for-Dummies.pdf</pre> |  |  |  |
| tut130s3FaultToleranceTheoryAndPractice.pdf tut170s3OpenFabrics.pdf                             |                                                                 |  |  |  |
| tut134s3AutotuningWithPeriscope.pdf                                                             | tut171s3BigDataOnClusters.pdf                                   |  |  |  |
| tut137s3MPI-plus-X.pdf                                                                          | tut173s3PowerAwareHPC.pdf                                       |  |  |  |
| <pre>[mkg52@wind /common/contrib/tutorials/sc15 ]\$ ]</pre>                                     | ls *ADIOS*                                                      |  |  |  |
| tut148s3ADIOS.pdf                                                                               |                                                                 |  |  |  |
| <pre>[mkg52@wind /common/contrib/tutorials/sc15 ]\$ cd /common/contrib/databases/genbank/</pre> |                                                                 |  |  |  |
| [mkg52@wind /common/contrib/databases/genbank ]\$ ls ???[^0-9]*                                 |                                                                 |  |  |  |
| chrontab.txt human_hits.txt mouse_hits.txt u                                                    | <pre>my_update_blastdb.pl nr.pal nt.gz nt.gz.md5 nt.nal</pre>   |  |  |  |

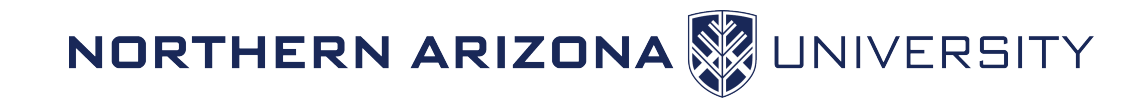

## Redirecting Input and Output

- System Defaults
  - stdin Standard Input (File Descriptor of 0)
  - stdout Standard Output (File Descriptor of 1)
  - stderr Standard Error (File Descriptor of 2)
- Redirects output to another file, overwriting if it exists
- >> Appends to a file
- 2>&1 Redirects error messages to standard output
- &> Redirects stdout, and stderr to a file
- (vertical bar) Redirects or "pipes" output from one program to another's input (*more on this later*)

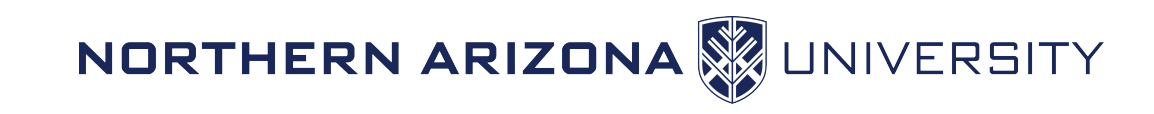

#### **Redirection Examples**

- •ls > out.txt
  ls >> out.txt
  ls foo 2> error.txt
- •ls foo &> out.txt

- sends output from ls to "out.txt" file,
- appends output from ls to "out.txt"
- sends only errors to "error.txt"
- writes output and errors to out.txt
- Is | wc –I send output from Is to the wc (wordcount) program and counts lines

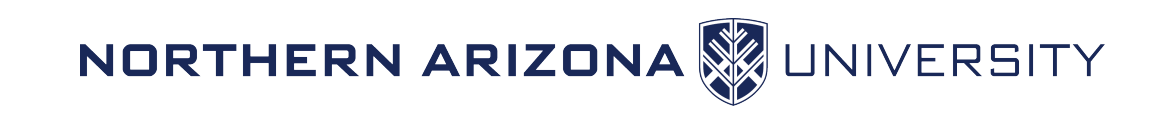

#### Processes

- top Real-time view all running processes, akin to task manager in windows (for color, try htop)
- kill <process id> Terminates a running process (if you are the owner of the process)
- ps Shows current processes
- ctrl-z sends a process to the background
- ctrl-c ends a running process in the foreground
- bg lists processes running in the background
- fg brings background processes to the front

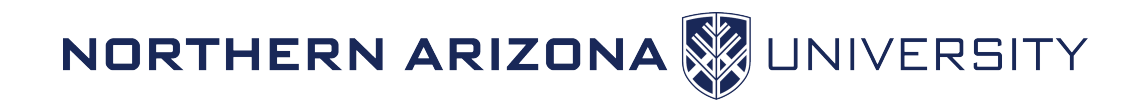

#### Guided Exercise – Processes Part 1

- Lets create a process. Run the command sleep 500. This will cause your cursor to disappear until the process is finished.
- Press ctrl-z to put the sleep process in the background, allowing you to regain control of your terminal.
- Type jobs. You should see your sleep program listed as a current background process in the stopped state.
- Type bg, your process will then begin running in the background
- Type jobs. You should see your sleep program listed as a current background process in the running state.
- Type fg. Your sleep process will now regain control of your terminal. Press ctrl-c to end the current process.
- Press Ctrl-z and bg to return your process to the background.

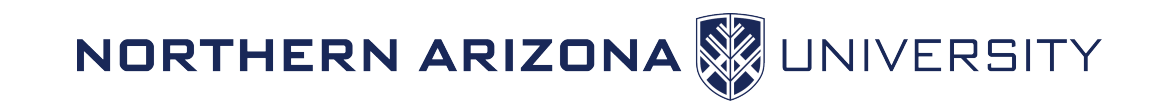

#### Guided Exercise – Processes Part 2

- Run the top program to view all processes currently running. Alternatively, you can run ps for a one-time snapshot, and top –u <userid>.
- Look for your sleep process in the list. Specifically, look at the first column labelled "PID". This means "process id". Take note of your sleep process's PID.
- Press q to quit top and get back to the terminal.
- Type kill <PID> where PID is your sleep process PID. This will end the sleep process.
- Press jobs again to view background processes. There should be none.

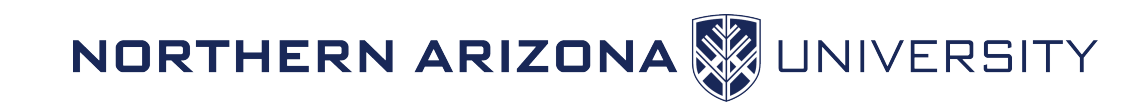

### Lab 5 – Editing files, guided

- cd ~/linux
- nano grepfile

Hello world! The world is a big place.

(press Enter to go to next line) (press Enter)

Save the file with cntrl-x , and yes

#### nano commafile

apples, oranges, oh, my

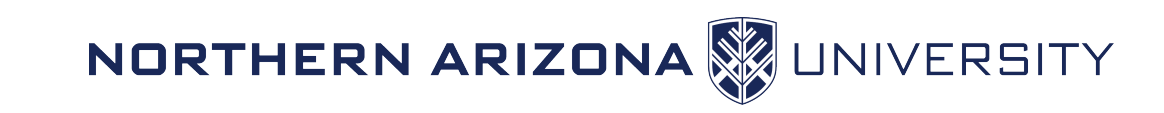

#### Lets do some simple data mining

#### • grep

- Use grep to search a file and return all instances of a string of text
  - grep world grepfile
- Notice, each line that has world, is returned, versus ...
  - grep place grepfile
- Use grep recursively to look for instances of a word in nested directories and files
- From our "linux" directory, we can find all instances of the word "course" we wrote earlier...

```
[mkg52@wind ~/linux ]$ grep -r course *
is/the/best:of course!
is/fun:of course!
```

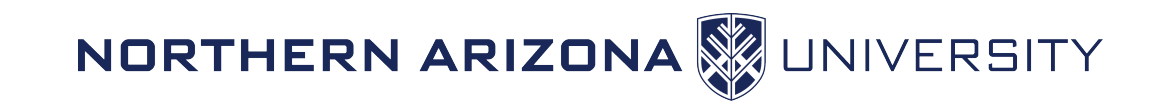

#### More data mining

- Remember the | symbol (pipe)?
  - We can redirect the output of one command to the input of another
- Let's add a few lines to our grepfile so it looks like this:

Hello world! The world is a big place test 1 test 2 testing 3

• We can grep for test, and pipe the output to grep for the character "2"

[cbc@wind ~/linux ]\$ grep test grepfile

test 1

test 2

testing 3

```
[cbc@wind ~/linux ]$ grep test grepfile |grep 2
```

test 2

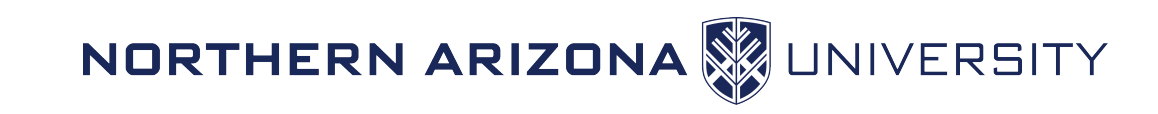

#### More data mining

• With grep you can invert your selection as well

[cbc@wind ~/linux ]\$ grep world grepfile Hello world!

The world is a big place

• Vs

[cbc@wind ~/linux ]\$ grep -v big grepfile Hello world!

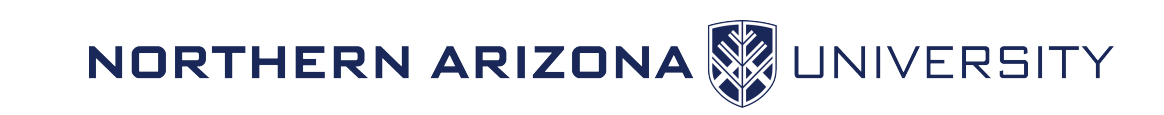

#### Let's take a look at what happened... demo

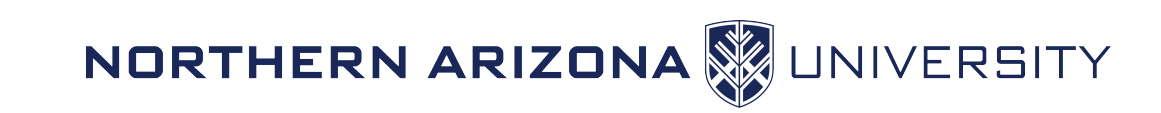

#### Lab 6 – Pipes and Processes

- Start a new process by running sleep for 500 seconds (sleep)
- Put the process in the background (ctrl-z)
- Find the PID of your sleep process using ps and grep
- Kill your sleep process (kill)
- Verify your process is gone by running your previous ps and grep command
- Do a long recursive listing of your linux directory, filter the results so only filenames with the word "best" are returned, and send the output to a file called results.txt (ls, grep, > )
- List the contents of "results.txt" to verify the results (cat)
- Remove the file "results.txt" (rm)

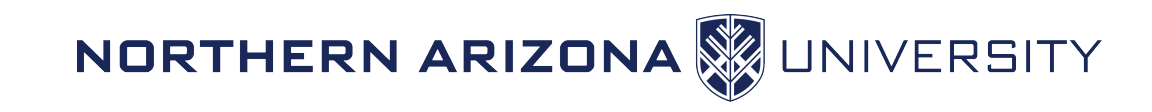

#### Lab 6 – Pipes and Processes Solutions

```
mkg@ucc759:~/linux$ sleep 500
^Ζ
[1]+ Stopped
                             sleep 500
mkg@ucc759:~/linux$ ps |grep sleep
  46396 pts/0 00:00:00 sleep
mkg@ucc759:~/linux$ kill 49396
[1]+ Terminated: 15 sleep 500
mkg@ucc759:~/linux$ ps |grep sleep
mkg@ucc759:~/linux$ ls -alR | grep best > results.txt
mkg@ucc759:~/linux$ cat results.txt
-rw-r--r-- 1 mkg staff 11B Oct 22 11:45 best
mkg@ucc759:~/linux$ rm results.txt
```

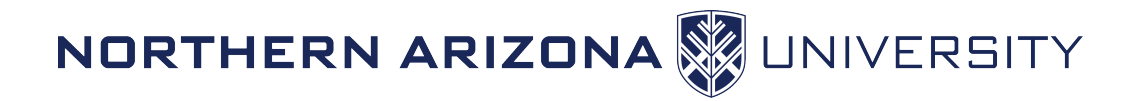

#### Variables

- Linux makes use of variables in almost every program
- env command lists all current variables defined in your environment
- Set your own variables with the set command
- Set your own variables for sub processes opened from your shell with the export command
- Remove variables with the unset command
- Use existing variables by prepending them with \$
- Standard is to use all CAPS for constants and exported variables
- echo command can display variable contents

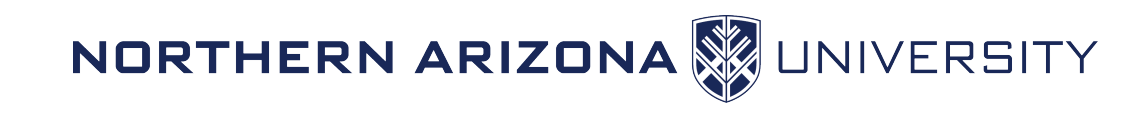

#### Variables - Example

```
mkg@ucc759:~/linux$ MYVAR="this is my variable"
mkg@ucc759:~/linux$ echo $MYVAR
this is my variable
mkg@ucc759:~/linux$ unset MYVAR
mkg@ucc759:~/linux$ echo $MYVAR
```

```
mkg@ucc759:~/linux$
```

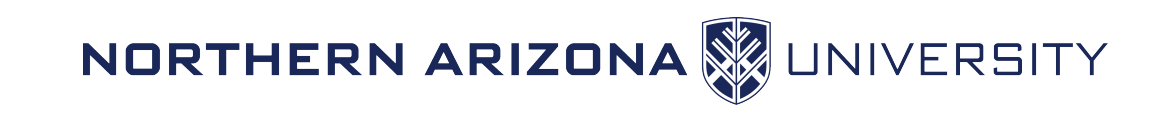

### Controlling Your Environment

- ~/.bashrc file controls your bash environment settings
  - Note that due to the dot at the beginning, this is a hidden file
  - Contents of the file get run each time you start a terminal session
  - NOTE: This means that edits to the file will not go into effect until you "source" the script or log off and then log back in
- Allows you to set persistent variables for every session
  - export MYVAR=10
- Allows you to create short custom names or "aliases" for complex or long commands
  - alias sq="squeue"
- Now when you type sq, you will get the same results as typing squeue
  - alias sj="scontrol show job"

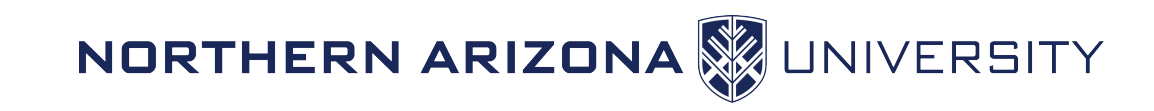

#### Command substitution

• It is possible to imbed command results within a command

#### file `which cat`

[cbc@wind ~/linux ]\$ file `which cat` /bin/cat: ELF 64-bit LSB executable, x86-64, version 1 (SYSV) ...

#### Idd \$(which cat)

[cbc@wind ~/linux ]\$ ldd \$(which cat) linux-vdso.so.1 => (0x00007fff6d5d4000) libc.so.6 => /lib64/libc.so.6 (0x000003c2000000) /lib64/ld-linux-x86-64.so.2 (0x000003c1f800000)

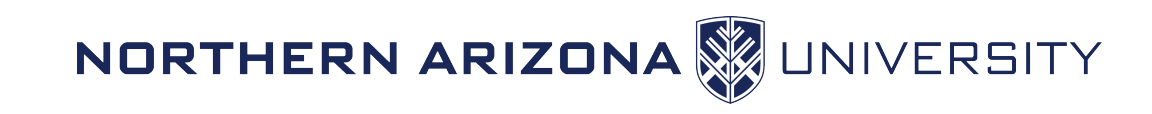

#### Loops

- Need to perform an action(s) over a list of items? Use a loop!
- Perform action over many items

```
[cbc@wind~]$ for i in red blue green; do echo $i is a color; done
red is a color
blue is a color
green is a color
```

• Displaying consecutive numbers

```
[cbc@wind ~/linux]$ for i in {1..3}; do echo $i; done (also for a range: `seq 13`)
1
2
3
```

- Create ranges of letters or numbers using curly braces
  - {a..z} loops over all LOWERCASE letters of the alphabet
  - {1..10} loops over the numbers 1 through 10
- Use a custom variable, e.g. i and reference it with the \$ sign, just like any other variable

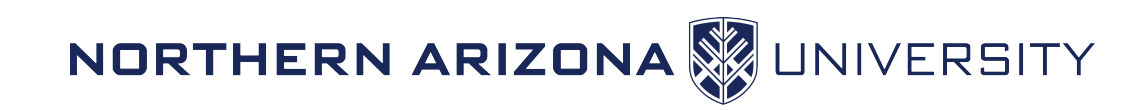

#### Loops Continued

[cbc@wind /common/contrib/databases/genbank]\$ for i in `ls nr.44.p\*`; do du -h \$i ;done

31M nr.44.phd

712K nr.44.phi

647M nr.44.phr

14M nr.44.pin

37M nr.44.pnd

148K nr.44.pni

6.9M nr.44.pog

14M nr.44.ppd

56K nr.44.ppi

169M nr.44.psd

3.9M nr.44.psi

650M nr.44.psq

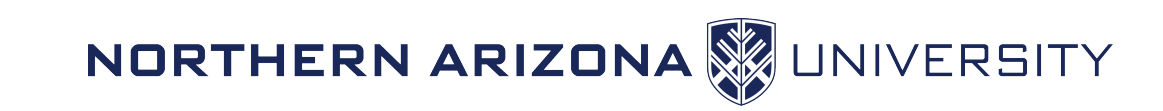

#### Loops Continued

[cbc@wind ~]\$ for i in `cat gems`; do echo \$i ;done

for i in `ls \*.seq`; do gzip \$i; du –h \$i;done

while true ; do sleep 30; squeue -u uid; done

for i in `seq 1 40`; do analysis.sh file\_\$i ; echo "done with file\_\$i" | mailx –s "file\_\$i done" a@b.com; done && echo "done with all processing" | mail -s "all done" a@b.com

echo "The following user id's are logged in today: " && echo "userid idle" && w | awk '{print \$1 "\t" \$5}' |grep -v USER|grep ^[^0-9] |sort -u -k1,1

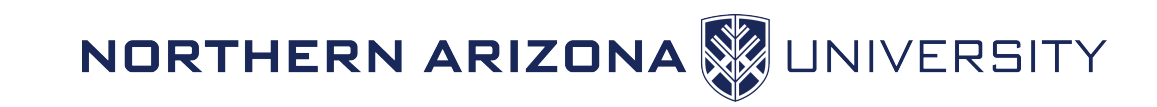

#### Loops Continued

- While loops run until a condition is no longer true
- Good for running commands on a time interval
- Example: Do a long listing of your directory every second indefinitely mkg@ucc759:~/linux\$ while true; do ls -al; sleep 1; done total 16 drwxr-xr-x 6 mkg staff 204B Oct 27 15:48 ./ drwxr-xr-x+ 34 mkg staff 1.1K Oct 22 12:22 ../ -rw-r--r- 1 mkg staff 24B Oct 22 11:45 commafile -rw-r--r- 1 mkg staff 62B Oct 22 11:53 grepfile drwxr-xr-x 5 mkg staff 170B Oct 22 11:45 is/ drwxr-xr-x 12 mkg staff 408B Oct 22 11:45 regex/
- Use Ctrl-C to end the process

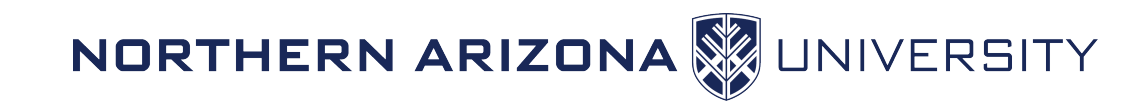

#### Lab 7 – Variables and Loops

- Make a variable called GREETING that stores the string "Hello there" (export)
- Print your GREETING variable to the screen (echo, \$)
- Create an alias called "greet" that prints your GREETING variable to the screen (alias)
- What happens when you type greet at the command line?
- Write a for loop that calls your new greet alias 5 times (for, {}, greet)
- Write a while loop that indefinitely calls your greet alias and sleeps for 2 seconds (while, greet, sleep)

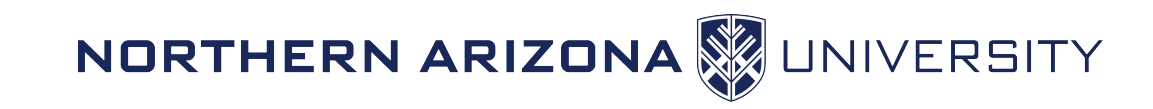

#### Lab 7 – Variables and Loops Solutions

```
mkg@ucc759:~/linux$ export GREETING="Hello there"
mkg@ucc759:~/linux$ echo $GREETING
Hello there
mkg@ucc759:~/linux$ alias greet="echo $GREETING"
mkg@ucc759:~/linux$ greet
Hello there
mkg@ucc759:~/linux$ for i in {1..5}; do greet; done
Hello there
Hello there
Hello there
Hello there
Hello there
mkg@ucc759:~/linux$ while true; do greet; sleep 2; done
Hello there
Hello there
Hello there
^C
mkg@ucc759:~/linux$
```

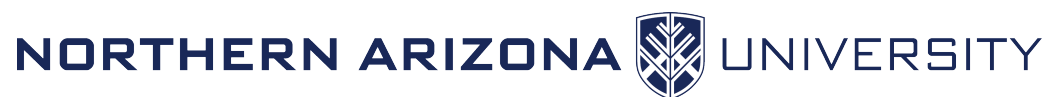

#### Links

- One thing you're sure to see and need at some point are links
- There are two types of links: *soft*, and *hard*
- We will focus on soft links for now, just know there are hard links too

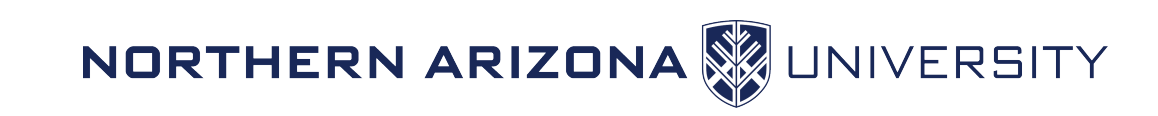

#### Hard links

```
[cbc@wind ~/linux ]$ ls -li
total 0
12886566884 -rw-r--r- 2 cbc clusteradm 0 Sep 22 10:14 file
58536428 drwxr-xr-x 3 cbc clusteradm 38 Sep 21 15:58 is
12886566884 -rw-r--r- 2 cbc clusteradm 0 Sep 22 10:14 link
```

- Adding a string of text to the file shows you that both file sizes update
- Also notice that the inode is the same for both files

```
[cbc@wind ~/linux ]$ ls -li
total 8
12886566884 -rw-r--r-- 2 cbc clusteradm 13 Sep 22 10:23 file
58536428 drwxr-xr-x 3 cbc clusteradm 38 Sep 21 15:58 is
12886566884 -rw-r--r-- 2 cbc clusteradm 13 Sep 22 10:23 link
```

#### Soft links

- Soft links aka symbolic links are the most common type of links that you will use
  - ln -s file symlink
  - A soft link is a pointer to the file entry (*not the data*) in the filesystem

```
[cbc@wind ~/linux ]$ ls -li
total 8
-rw-r--r-- 2 cbc clusteradm 13 Sep 22 10:23 file
drwxr-xr-x 3 cbc clusteradm 38 Sep 21 15:58 is
lrwxrwxrwx 1 cbc clusteradm 4 Sep 22 10:15 symlink -> file
```

• Notice the inode is unique, and the size of the file is different. The size of the file is 4KB, the smallest size of file.

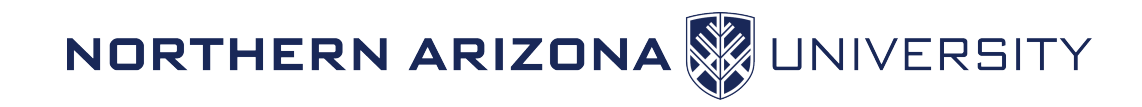

#### Simple Text manipulation

- sed is a command that allows you to perform manipulations to text without the need of a text editor and the patience to tediously do the edits yourself.
- To perform a text substitution:
  - sed 's/oranges/apples/' commafile (changes go to stdout)
  - sed -i 's/oranges/apples/' commafile (in place)
  - sed 's/oranges/apples/' commafile > output.txt (redirect to new file)
- Notice that it replaced all instances of oranges with apples!
- Additionally, sed can take a stream of files as input and perform the same operations over all the files -- yet another advantage over your standard text editor.
  - sed 's/oranges/apples' commafile1 commafile2 commafile3

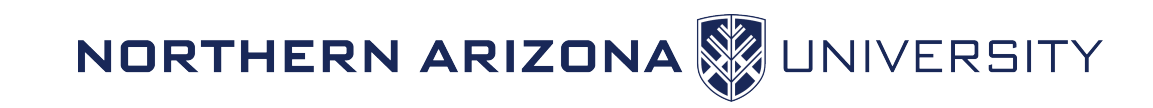

#### Simple Text formatting

- awk is a command that allows you to filter/manipulate a stream of text. Great at manipulating rows and columns of data
- grab two columns from a stream of text
   [cbc@wind ~/linux ]\$ echo "image1 has value of .069" | awk '{print \$1 " " \$5}'
   image1 .069
- Grab columns from a comma delimited stream

[cbc@wind ~/linux ]\$ echo "image1,.069,str,1.78,k" | awk -F"," '{print \$1 " " \$4}' image1 1.78

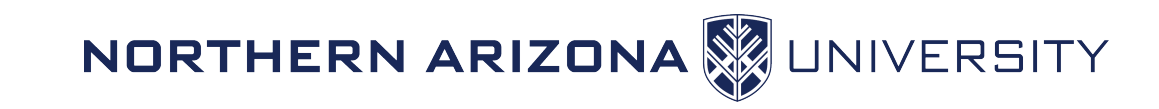

#### Lab 8 - Text Manipulation Exercise

- Change directory to linux (cd)
- In the file: grepfile, replace the word "big", with "gigantic" (sed)
- In the file: grepfile, replace all instances of "world", with "space" (sed)
- The commafile file has data that is comma delimited. Extract the data and produce a text file named results that has the data separated by space, or tabs. (awk, >)
- EXTRA: Use keywords "Buchnera, China" and search this file: /common/contrib/workshops/linux/assembly\_summary.txt, extracting the 1<sup>st</sup>, 2<sup>nd</sup>, and 3rd fields and redirecting the output to buchnera\_china. In that file, Change SAMN to be "NASM" instead. (grep, awk, >, sed)

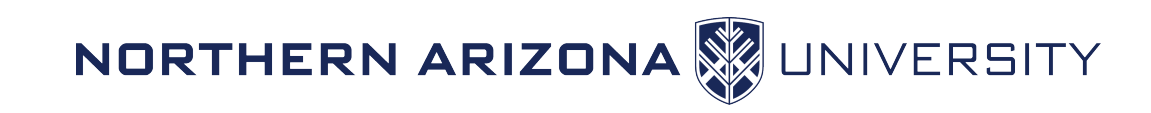

#### Lab 8 Solutions

- sed -i 's/big/gigantic' grepfile
- sed -i 's/world/space' grepfile
- awk -F, '{print \$1 " " \$2 " " \$3}' commafile > results
- grep Buchnera assembly\_summary.txt|grep China |awk '{print \$1 " " \$2 " " \$3}' > ~/linux/buchnera\_china
- sed -i 's/SAMN/NASM/' ~/linux/buchnera\_china

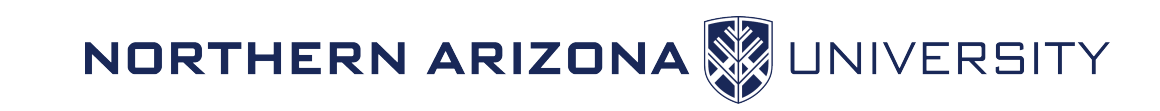

#### Questions?

- Lots more to Linux
- Try this book out for more:
- http://linuxcommand.org/tlcl.php

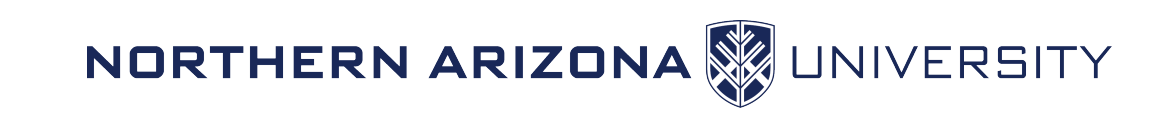